# 連線 VPN(<u>SoftEther VPN</u>):

# 點選系統偏好設定

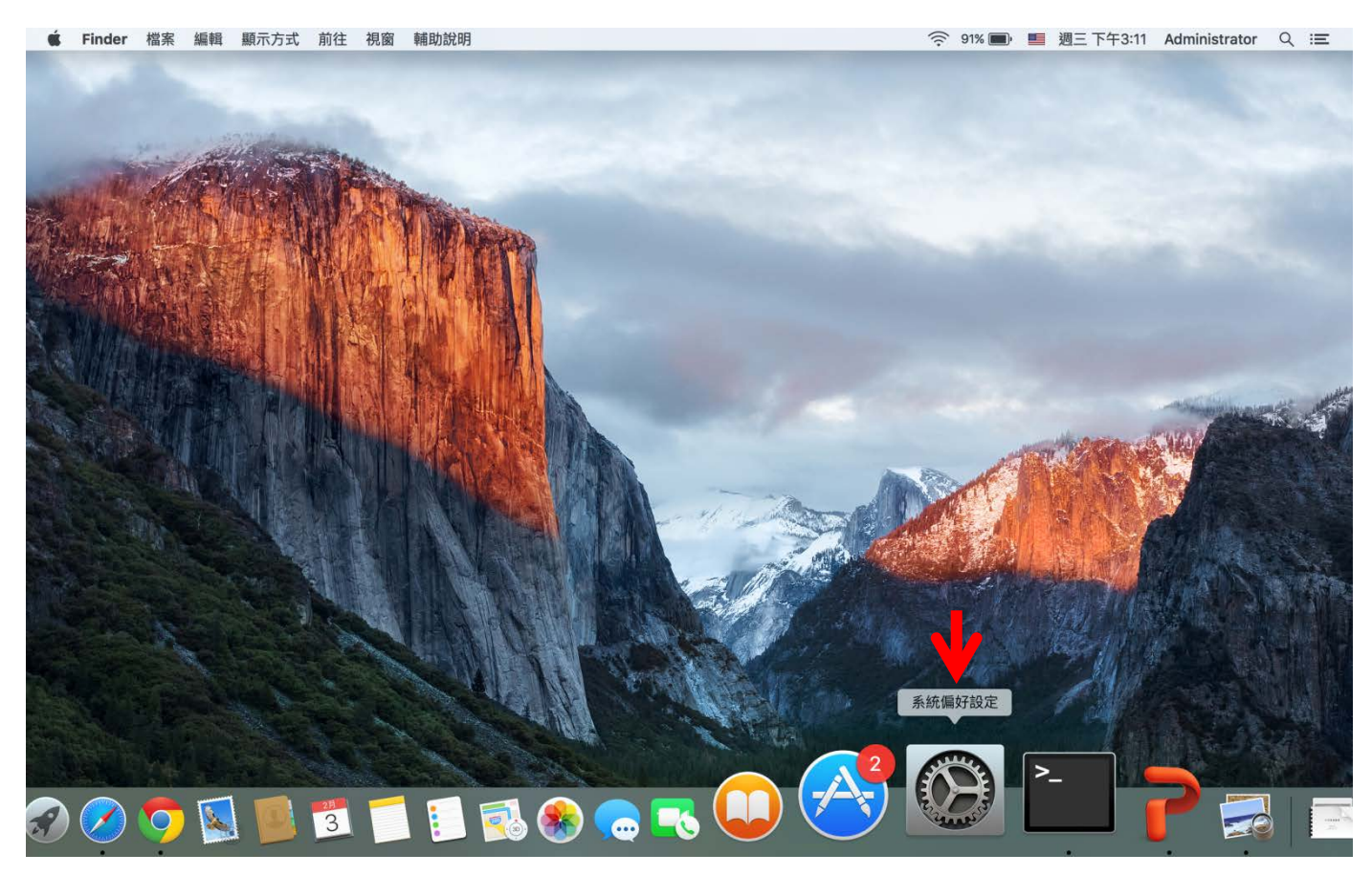

# 點選網路

| Ś          | 系統偏好設定                   | 定 編輯                | 顯示方式           | 視窗 輔助討                                    | 胡           |                    |                |              | ( 91 | % 🗩 📕 | 週三下午3:12 | Administra | tor Q | Ξ |
|------------|--------------------------|---------------------|----------------|-------------------------------------------|-------------|--------------------|----------------|--------------|------|-------|----------|------------|-------|---|
|            | L. W.                    |                     |                |                                           |             |                    |                |              |      |       |          |            |       |   |
| Mr.        |                          | $\langle \rangle$   |                | 系統                                        | 偏好設定        |                    | Q搜尋            |              |      |       |          |            |       |   |
|            | File<br>New<br>CDD<br>一般 | 桌面與螢                | osao<br>幕 Dock | Mission<br>Control                        | 語言與地區       | <b>1</b><br>安全性與隱私 | Spotlight      | <b>通</b> 知   |      |       |          |            |       |   |
|            | <b>夏</b> 夏               | 會能源節約               | ***            |                                           | 觸控式軌跡板      | 印表機與<br>掃描器        | <b>登音</b>      |              |      |       |          | Ne         |       |   |
| A State    | iCloud                   | @<br>Internet<br>帳號 | 延伸功能           | te 網路                                     | 家家          | <b>後</b><br>共享     |                |              |      |       |          |            |       |   |
|            | <b>上</b><br>使用者與群組       | 分級保護控               | 的<br>利 App Sto | L The The The The The The The The The The | 18<br>日期與時間 | <b>上</b><br>啟動磁碟   | O Time Machine | 前助使用         |      |       |          |            |       |   |
| States and |                          |                     |                |                                           |             |                    |                |              |      |       |          |            |       |   |
| 22         |                          |                     | <b>79</b>      |                                           | 3           |                    | J 👟 🔮          | <b>9</b> See |      |       | -        |            |       |   |

### 點選 + (加入新的服務)

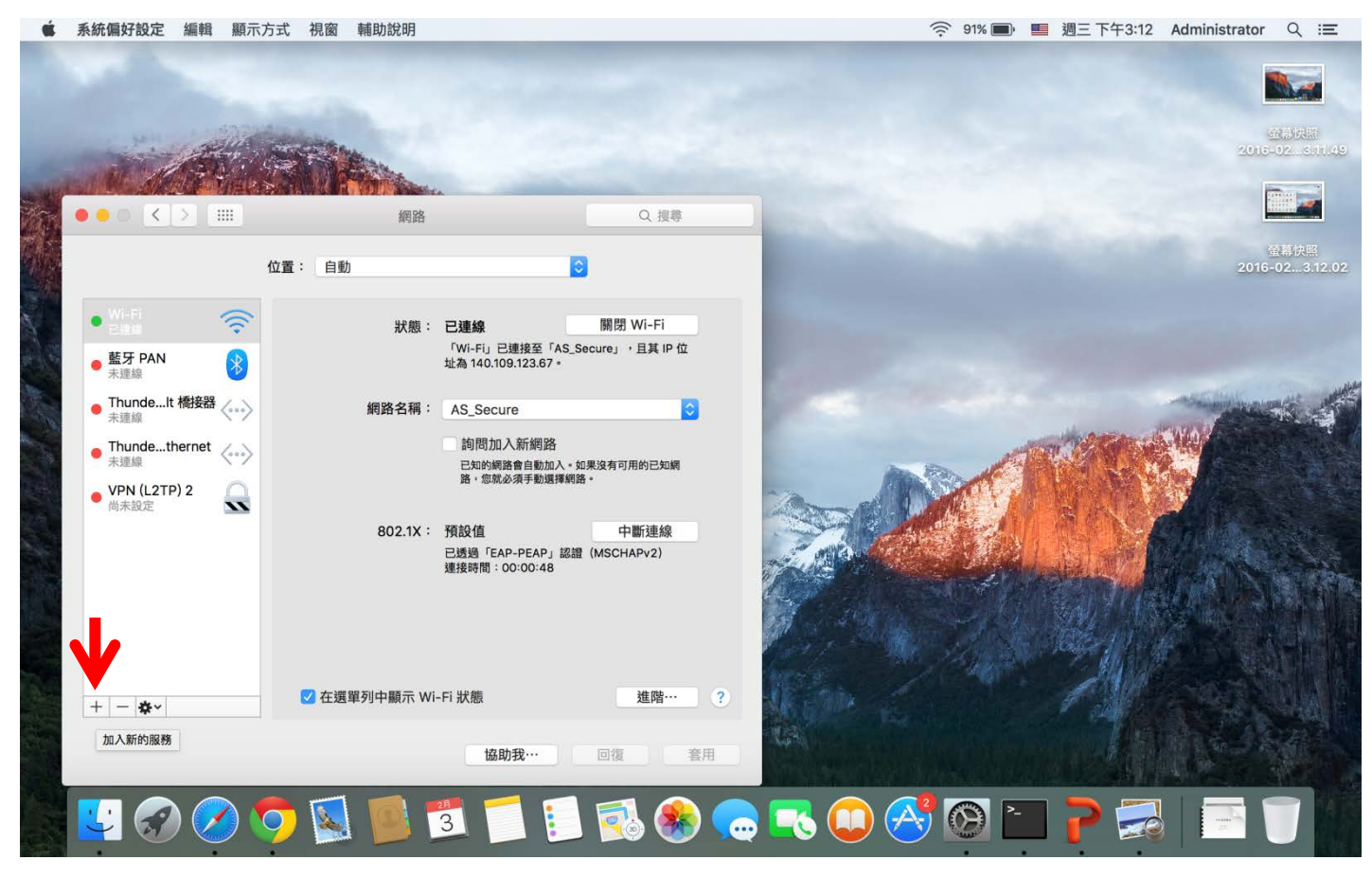

### 介面:選擇 VPN

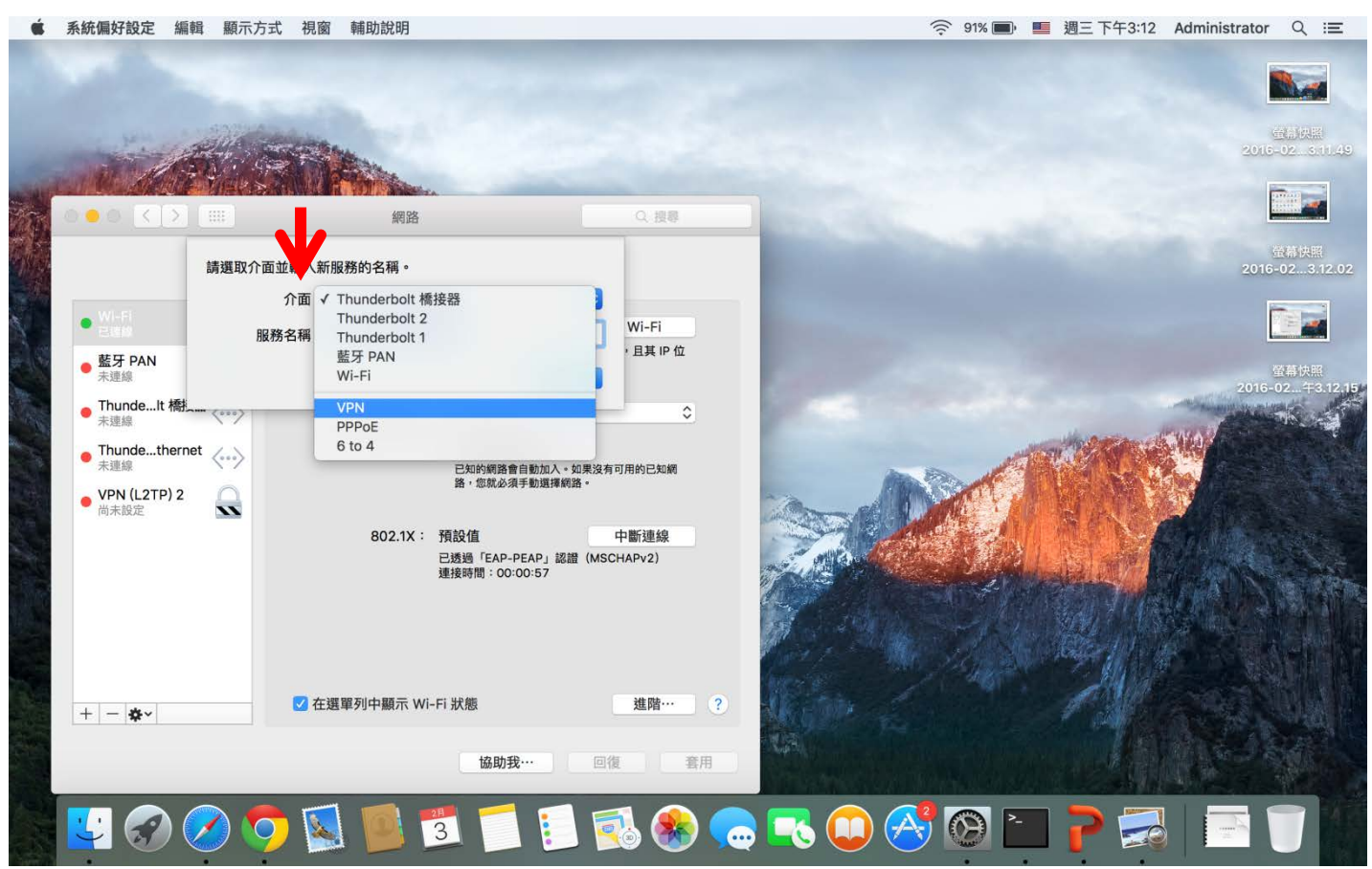

#### VPN 類型:選擇透過 IPSec 的 L2TP,服務名稱隨意打完後按製作

系統偏好設定 編輯 顯示方式 視窗 輔助說明

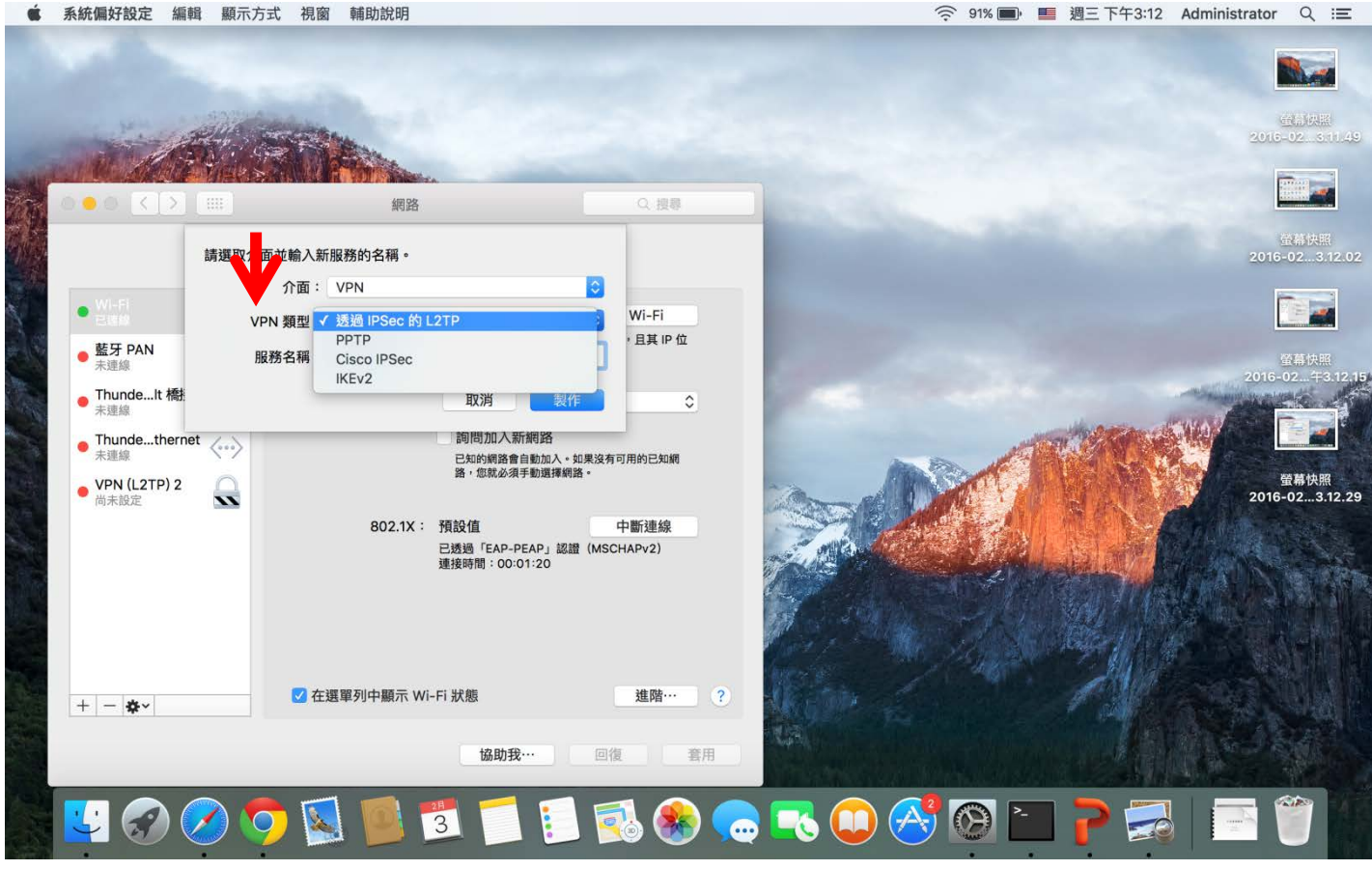

## 在伺服器位址打上 vpn.iis.sinica.edu.tw 然後選擇認證設定

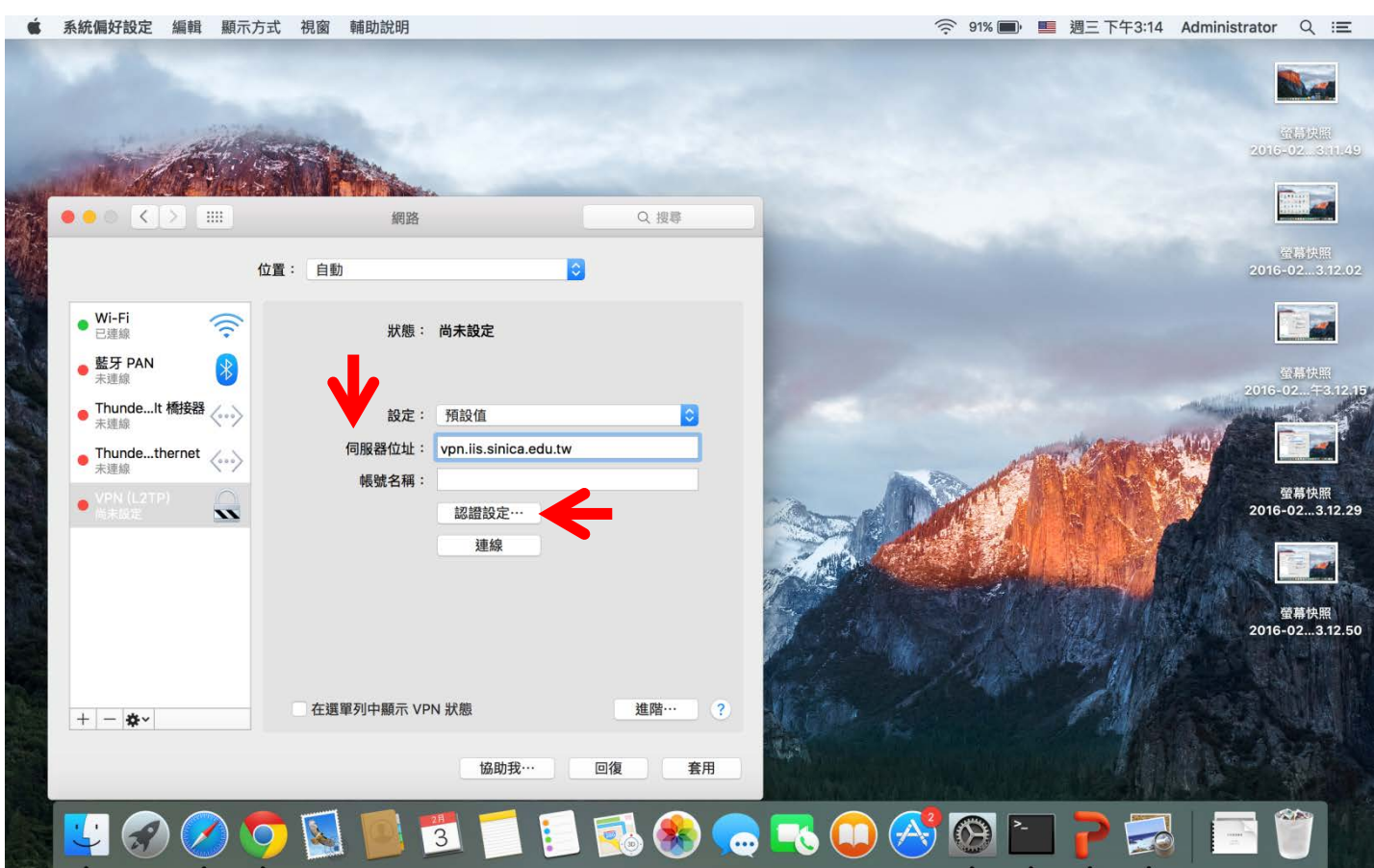

## 在共享的密鑰打上 IISVPN(大寫),然後按好

系統偏好設定 編輯 顯示方式 視窗 輔助說明

| Ś  | 系統偏好設定 編輯                                                                                                    | 顯示方式 視窗                                                                                 | 輔助說明      |                |                | ्रि 91         | 1% 🗩, 📕 週三 下午3:14 | Administrator Q :Ξ                                             |
|----|----------------------------------------------------------------------------------------------------|-----------------------------------------------------------------------------------------|-----------|----------------|----------------|----------------|-------------------|----------------------------------------------------------------|
|    |                                                                                                    |                                                                                         |           |                |                |                |                   | 全部決定<br>2015-02811.49                                          |
| 商人 |                                                                                                    |                                                                                         | 網路        |                | Q. 搜尋          | and the second |                   |                                                                |
|    | <ul> <li>Wi-Fi<br/>己遵急</li> <li>監牙 PAN<br/>未速線</li> <li>ThundeIt 橋接器<br/>未速線</li> <li>Thundethernet<br/>未運線</li> <li>YPN (L2TP)<br/>尚末広生</li> </ul> | 使用者認證:<br>● 密碼:<br>■ RSA 安全識质<br>微證<br>● CryptoCard<br>機器認證:<br>● 共享的密鑰:<br>微證<br>群組名稱: |           | 選取… (可留空) 双消 好 | 0              |                |                   | 田子氏部     2016-023.12.02     日ののののののののののののののののののののののののののののののののの |
|    | + - &-                                                                                                    | 在選                                                                                      | 單列中顯示 VPN | 狀態 協助我…        | 進階… ?<br>回復 套用 |                |                   | 登幕快照<br>2016-023.14.03                                         |
|    |                                                                                                    | ) 🐬 🚺                                                                                   |           |                | 🛃 용 🧔          | N 🏷 🛈 🌄        | ) 🗀 🄁 🛃           | 8   🖬 🍏 🦷                                                      |

## 接著按套用

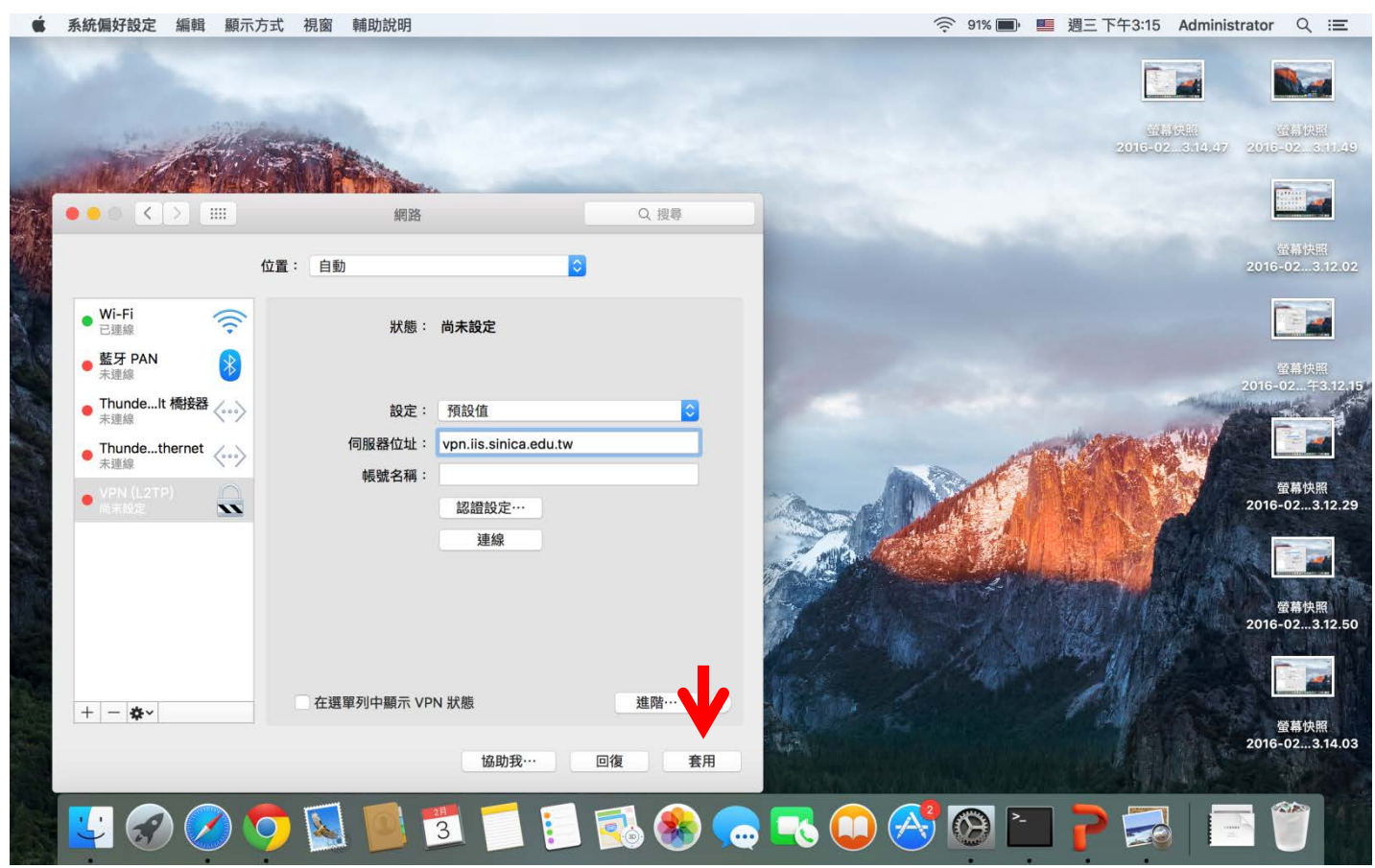

## 接著將滑鼠移至紅色箭頭處,設定服務順序

| Ś.       | 系統偏好設定 編輯                                | 顯示方式 視窗                   | 輔助說明                      |          | 🤶 91% 🔳                                                                                                    | IIIIIIIIIIIIIIIIIIIIIIIIIIIIIIIIIIIII                                                                                                    | strator Q :≡             |
|----------|------------------------------------------|---------------------------|---------------------------|----------|----------------------------------------------------------------------------------------------------|----------------------------------------------------------------------------------------------------|--------------------------|
|          |                                          |                           |                           |          |                                                                                                    |                                                                                                    |                          |
| -        |                                          | 4. ST                     |                           |          |                                                                                                    | 通用供加<br>2016-023.14.47                                                                                                    | 道副妖服<br>2016-023.11.49   |
| The last |                                          | 1 <b>4458 (19</b> 44)<br> | 網路                        | Q.搜尊     |                                                                                                    |                                                                                                    |                          |
|          |                                          | 位置: 自調                    | 動                         | 0        | and the second second s | 螢幕快照<br>2016-02午3.15.15                                                                                                    | 螢幕快照<br>5 2016-023.12.02 |
|          | ● Wi-Fi<br>已連線                           | ि                         | 狀態: 尚未設定                  |          |                                                                                                    |                                                                                                    |                          |
| 調響       | ● <b>藍牙 PAN</b><br>未運線                   | 8                         |                           |          | and the second                                                                                                    |                                                                                                    | 螢幕快照<br>2016-02…午3.12.15 |
|          | <ul> <li>ThundeIt 橋接器<br/>未蓮線</li> </ul> | <>                        | 設定: 預設值                   |          |                                                                                                    | and the second second se |                          |
|          | • Thundethernet 人                        | $\langle \cdots \rangle$  | 伺服器位址: vpn.iis.sinica.edu | .tw      |                                                                                                    | THE REAL PROPERTY OF                                                                                                    |                          |
|          | ● VPN (L2TP)<br>尚未設定                     | ~                         | 帳號名稱:<br>認證設定…            |          | and the                                                                                                    |                                                                                                    | 螢幕快照<br>2016-023.12.29   |
|          | 複製服務…<br>重新命名服<br>停用服務                   | }務…                       | 連線                        |          |                                                                                                    | AL MARK                                                                                                    |                          |
|          | 設定服務順                                    | 序…                        |                           |          |                                                                                                    | Cap Tap AM                                                                                                    | 螢幕快照                     |
|          | 輸入設定…<br>輸出設定…                           |                           |                           |          |                                                                                                    | James Martin                                                                                                    | 2016-023.12.50           |
|          | 管理虚擬介                                    | `面···                     |                           | All min  | Mar / Mar                                                                                                    | All                                                                                                    |                          |
|          | + - *-                                   | 在建                        | 選單列中顯示 VPN 狀態             | 進階… ?    | A Barney Street                                                                                                    | TAP                                                                                                    | 螢幕快照                     |
|          |                                          |                           | 協助我…                      | 回復    套用 |                                                                                                    |                                                                                                    | 2016-023.14.03           |
|          |                                          | ) 🐬 🚺                     | 1 🚺 🗾 🚺 🛙                 | 🗕 🕵 🏀 😞  | - 🔇 🏷 💭 🏲                                                                                                    | ] 🄁 🔜 📔                                                                                                    |                          |

# 將 VPN(L2TP)移動到 Wi-Fi 上面(滑鼠按住直接移動),然後按好

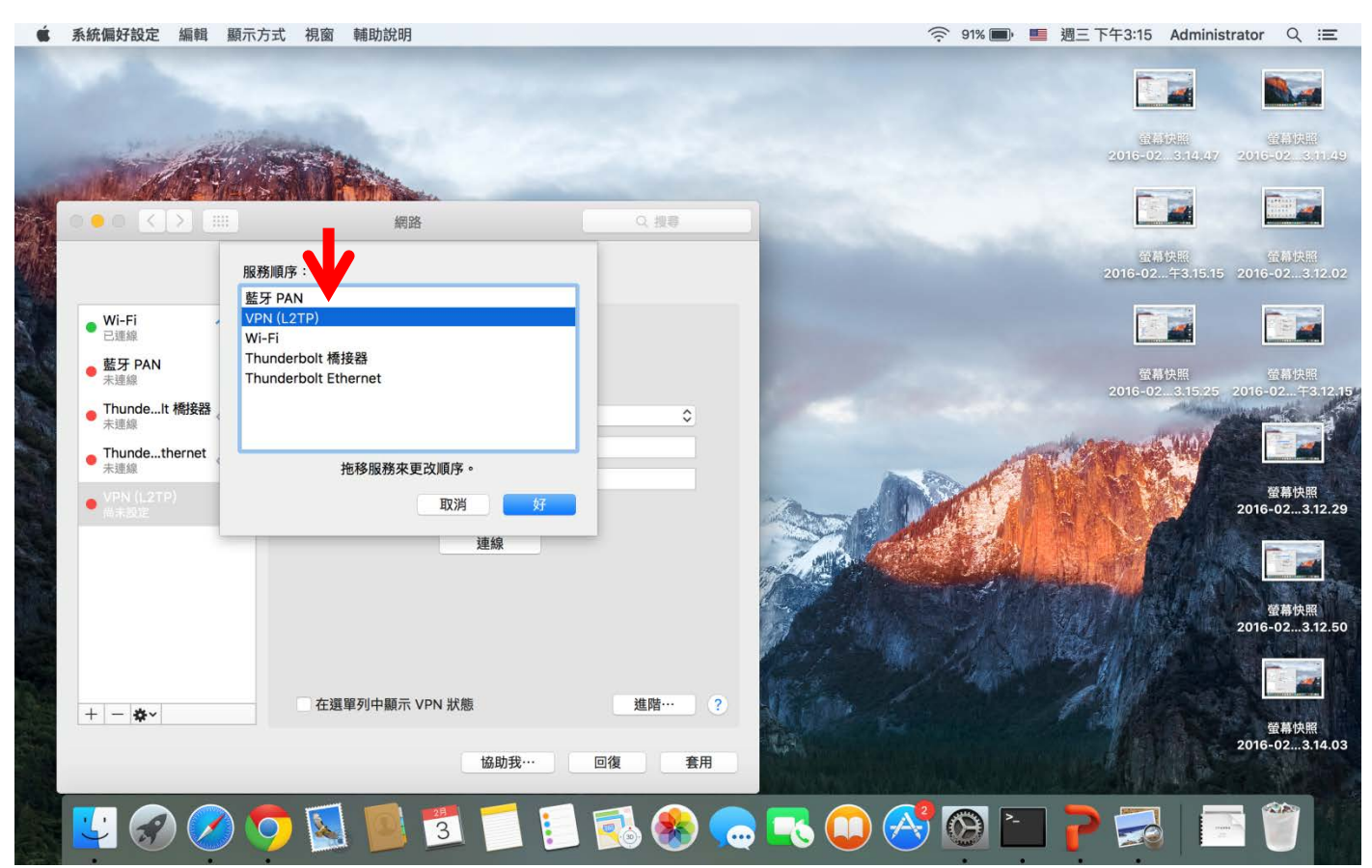

#### 在帳號名稱打上您的帳號後按連線,之後再輸入您的密碼

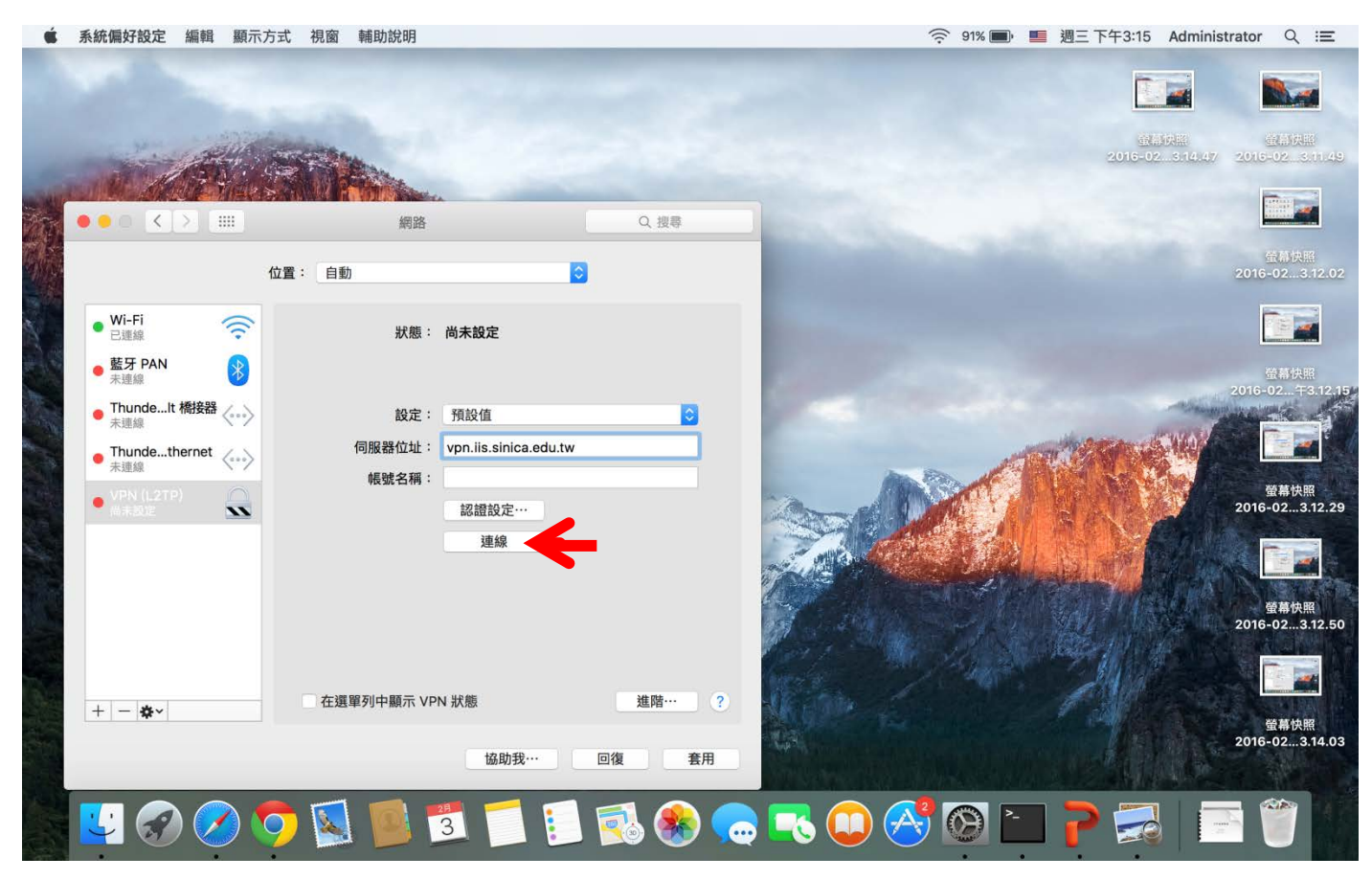

### 狀態會顯示已連線

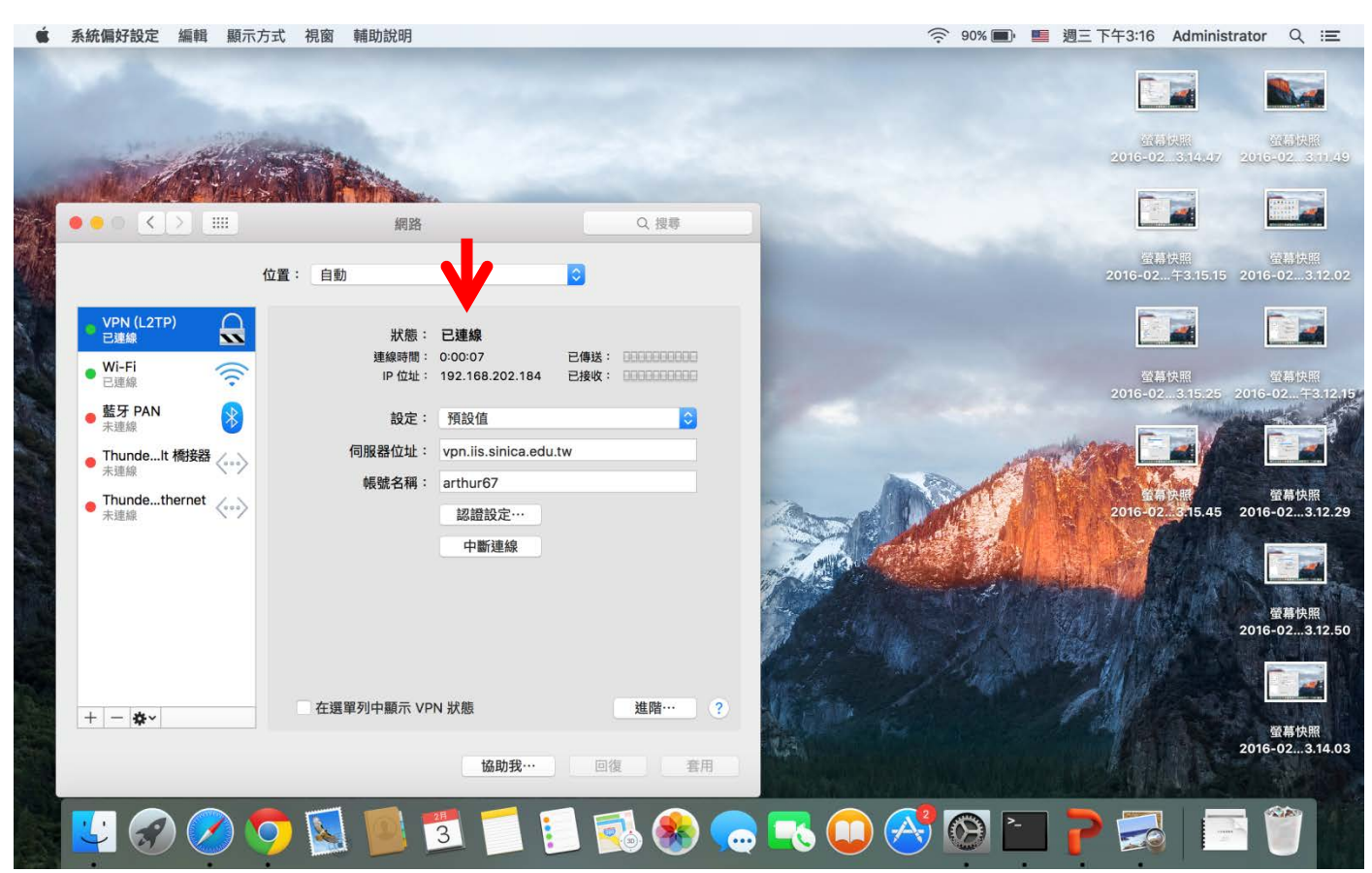